## **EW** Assist

## Logging in for the first time

**1.** You will receive a welcome email from auto.admin@ewassist.co.uk with a subject of 'Welcome to EW Assist'

Click the link 'Click Here to validate your Email'

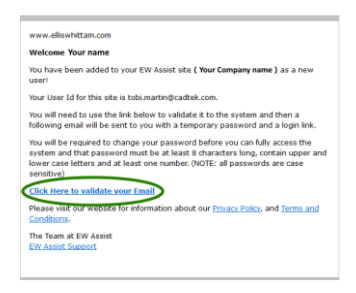

This will open a webpage and EW Assist will immediately send you another email with your temporary password

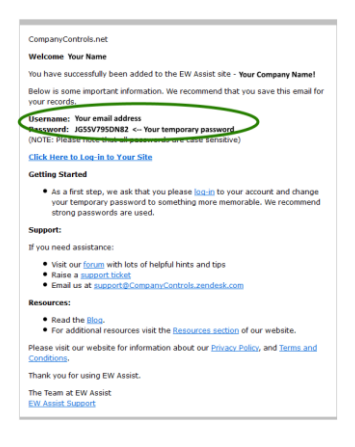

**2.** Click the link to login to EW Assist or go to https://ewassist.co.uk. Use your email address and temporary password to login. NOTE: Copy and paste your temporary password.

**3.** When you first login with a temporary password you will be taken to a page to change it to one of your own.

| Email                                                                                | Your email address                                                                                                    |
|--------------------------------------------------------------------------------------|----------------------------------------------------------------------------------------------------|
| Temp or Current Pa                                                                   | ssword                                                                                                    |
| Replacement Passw                                                                    | ord                                                                                                    |
| Confirm Replaceme                                                                    | nt                                                                                                    |
| You have either:                                                                     |                                                                                                    |
| <ol> <li>Requested a pa</li> <li>Are required to</li> <li>The password li</li> </ol> | ssword change<br>change the password for the first time<br>fe has expired                                                               |
| You will not be able<br>Please note that par                                         | to enter the system until this has been completed.<br>swords must be a minimum of 8 characters and contain<br>with at last one minimum. |

Your own password should be at least 8 characters long with a capital and a number

## e.g. Abcdefg1

The next time you login you should use your own password